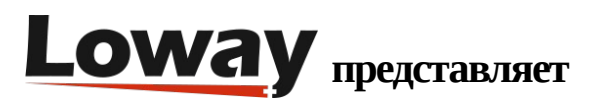

# Руководство по быстрой установке QueueMetrics On Premise на VitalPBX

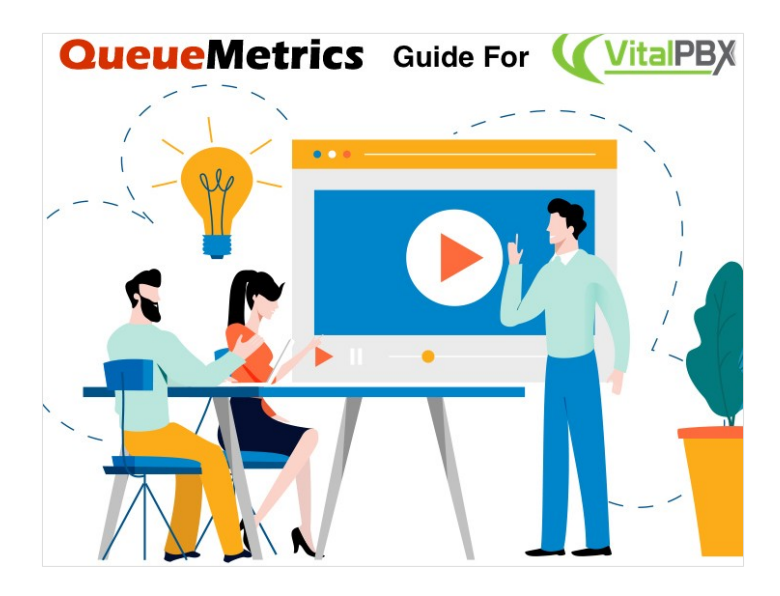

## QueueMetrics On Premise на VitalPBX

Если вы тестируете QueueMetrics On Premise на платформе VitalPBX, прочтите данное руководство, чтобы узнать, как все быстро настроить.

#### QueueMetrics

QueueMetrics – это масштабируемый набор инструментов для мониторинга и отчетности, который удовлетворяет потребности тысяч контакт-центров по всему миру, и предлагает широкий спектр интегрированных функций, таких, как мониторинг производительности агентов, контроль целевых показателей, отслеживание конверсий, анализ статистики кампании в реальном времени, и простой в использовании интерфейс. Он доступен как On Premise (т.е. на собственном сервере), так и в качестве облачного сервиса.

## Быстрая установка QueueMetrics On Premise (VitalPBX)

#### QueueMetrics на той же самой машине

Если QueueMetrics устанавливается на той же машине, где стоит PBX, просто добавьте репозиторий и установите пакет:

wget -P /etc/yum.repos.d http://yum.loway.ch/loway.repo

yum install queuemetrics

Теперь установите службу Uniloader. Данная служба захватывает данные из PBX и передает их в QueueMetrics.

yum install uniloader

Установка QueueMetrics на другой машине

Если QueueMetrics устанавливается на другую машину, выполните шаги, описанные далее.

ПРИМЕЧАНИЕ: Предполагается, что используется машина с CentOS 7 (или более поздней), как рекомендовано. Если используется система Debian, пожалуйста, свяжитесь с поддержкой support@loway.ch для получения инструкций.

На машине с QueueMetrics выполните:

wget -P /etc/yum.repos.d http://yum.loway.ch/loway.repo

yum install queuemetrics

Когда установка завершится, можно получить доступ к QueueMetrics через браузер:

http://IPADDRESS:8080/queuemetrics

Здесь будет предложено принять лицензию и создать базу данных QueueMetrics. Введите имя и пароль для MySQL root, и следуйте шагам, предлагаемым мастером установки.

Установка Uniloader на VitalPBX

Uniloader – это служба, которая читает очереди данных из FreePBX и передает их в QueueMetrics.

Для установки Uniloader на PBX, выполните следующие команды:

wget -P /etc/yum.repos.d http://yum.loway.ch/loway.repo

yum install uniloader

Настройка Uniloader

Необходимо настроить uniloader, добавив информацию о QueueMetrics.

Отредактируйте следующий файл:

/etc/sysconfig/uniloader

и, поскольку используется версия QueueMetrics On Premise, необходимо удалить или закомментировать раздел QueueMetrics-Live, и раскомментировать раздел Local QueueMetrics instance, вот так:

QUEUELOG=/var/log/asterisk/queue\_log

# QUEUELOG="/var/log/freeswitch/queue.log"

LOGFILE=/var/log/asterisk/uniloader.log

LOCKFILE=/var/lock/subsys/uniloader

PIDFILE=/var/run/uniloader.pid

# Local QueueMetrics instance

URI="mysql:tcp(QMIPADDRESS:3306)/queuemetrics?allowOldPasswords=1"

LOGIN=queuemetrics

PASS=javadude

TOKEN=P001

Убедитесь, что QMIPADDRESS был изменен на ip-адрес компьютера с QueueMetrics.

LOGIN и PASS уже установлены с логином и паролем по умолчанию для базы данных QueueMetrics.

Когда все это настроено, перестартуйте сервис командой:

systemctl restart uniloader

или, если это не работает, командой:

service uniloader restart

# Конфигурирование

Создание Очередей (Queues) и Агентов (Agents) в QueueMetrics:

На домашней странице QueueMetrics есть возможность создать Areнтов (Agents) и Очереди (Queues).

Создайте Агента (Agent) с:

- "Asterisk agent code" agent/400 (имеется в виду добавочный, который будет отслеживаться)
- "Agent description" наименование добавочного (любое наименование, которое предпочтете)

Создайте Очередь (Queue) с:

- "Queue alias" наименование Очереди (Queue) в QueueMetrics (любое наименование, которое предпочтете)
- "Queue(s)" Q999 тот же самый, что и номер Очереди (Queue) в РВХ (начинается с буквы "Q")

ПРИМЕЧАНИЕ: можно отслеживать более одной очереди РВХ в одной очереди QueueMetrics, разделив очереди символом "|" (вертикальная черта) (Q999|Q1000| Q1001).

Теперь вы можете контролировать активность колл-центра, задействовав на главной странице «Начать мониторинг в реальном времени» (Start realtime monitoring) или «Запустить табло» (Start wallboard).

|                                                                                                    |                                |                                                                                                    |                                                                                                    |                                                                                                    |                                                                |                                                                                                    |                                                                                                    |                                                                                                    | -                                                                                                   |                                                                                                    |                                                                                                    |                                                              |                                                                                                    |                                                                                                    |                                                                                                    |                                                                                                    |                                                                                                    |                       |
|----------------------------------------------------------------------------------------------------|--------------------------------|----------------------------------------------------------------------------------------------------|----------------------------------------------------------------------------------------------------|----------------------------------------------------------------------------------------------------|----------------------------------------------------------------|----------------------------------------------------------------------------------------------------|----------------------------------------------------------------------------------------------------|----------------------------------------------------------------------------------------------------|----------------------------------------------------------------------------------------------------|----------------------------------------------------------------------------------------------------|----------------------------------------------------------------------------------------------------|--------------------------------------------------------------|----------------------------------------------------------------------------------------------------|----------------------------------------------------------------------------------------------------|----------------------------------------------------------------------------------------------------|----------------------------------------------------------------------------------------------------|----------------------------------------------------------------------------------------------------|-----------------------|
|                                                                                                    | (                              | 1                                                                                                    |                                                                                                    | 3167                                                                                                    | ,                                                              | (                                                                                                    | 2274                                                                                                    |                                                                                                    | (                                                                                                   | 893                                                                                                    |                                                                                                    | (                                                            | -                                                                                                    |                                                                                                    |                                                                                                    |                                                                                                    |                                                                                                    |                       |
|                                                                                                    | Answere                        | d Calls %                                                                                                    |                                                                                                    |                                                                                                    |                                                                |                                                                                                    | -                                                                                                    |                                                                                                    |                                                                                                    |                                                                                                    |                                                                                                    | Longe                                                        | st Ongoi                                                                                                    | ng Wait                                                                                                    |                                                                                                    |                                                                                                    |                                                                                                    |                       |
|                                                                                                    |                                |                                                                                                    |                                                                                                    | This                                                                                                    | s is a                                                         | a forma                                                                                                    | atted M                                                                                                    | <b>Aarkdo</b>                                                                                                    | own                                                                                                 | text                                                                                                    |                                                                                                    |                                                              | -                                                                                                    |                                                                                                    |                                                                                                    |                                                                                                    |                                                                                                    |                       |
|                                                                                                    | 7                              | 71.8                                                                                                    |                                                                                                    |                                                                                                    | You o                                                          | Here you car<br>can also                                                                                                    | n write whatev<br>add a pi                                                                                                    | er you want!<br>cture or                                                                                                    | a gif                                                                                               |                                                                                                    |                                                                                                    | (                                                            | 0:0                                                                                                    | )3                                                                                                    | )                                                                                                    |                                                                                                    |                                                                                                    |                       |
|                                                                                                    | Lost                           | Calls %                                                                                                    |                                                                                                    |                                                                                                    |                                                                |                                                                                                    | $\sim$                                                                                                    |                                                                                                    |                                                                                                    |                                                                                                    |                                                                                                    | R                                                            | eady Age                                                                                                    | nts                                                                                                    |                                                                                                    |                                                                                                    |                                                                                                    |                       |
|                                                                                                    |                                |                                                                                                    |                                                                                                    |                                                                                                    |                                                                |                                                                                                    | $\bigcirc$                                                                                                    |                                                                                                    |                                                                                                    |                                                                                                    |                                                                                                    |                                                              |                                                                                                    |                                                                                                    |                                                                                                    |                                                                                                    |                                                                                                    |                       |
|                                                                                                    |                                |                                                                                                    |                                                                                                    |                                                                                                    |                                                                | 1)                                                                                                    | $( \subseteq$                                                                                                    | V                                                                                                    |                                                                                                    |                                                                                                    |                                                                                                    | 1                                                            |                                                                                                    |                                                                                                    |                                                                                                    |                                                                                                    |                                                                                                    |                       |
|                                                                                                    | 2                              | 28.2                                                                                                    | 7                                                                                                    |                                                                                                    |                                                                | 0                                                                                                    | S                                                                                                    | 1                                                                                                    |                                                                                                    |                                                                                                    |                                                                                                    |                                                              | 5                                                                                                    |                                                                                                    |                                                                                                    |                                                                                                    |                                                                                                    |                       |
|                                                                                                    |                                | -                                                                                                    |                                                                                                    |                                                                                                    |                                                                |                                                                                                    |                                                                                                    |                                                                                                    |                                                                                                    |                                                                                                    |                                                                                                    |                                                              |                                                                                                    |                                                                                                    |                                                                                                    |                                                                                                    |                                                                                                    |                       |
|                                                                                                    |                                |                                                                                                    |                                                                                                    |                                                                                                    |                                                                |                                                                                                    |                                                                                                    |                                                                                                    |                                                                                                    |                                                                                                    |                                                                                                    |                                                              | _                                                                                                    | -                                                                                                    |                                                                                                    |                                                                                                    |                                                                                                    |                       |
|                                                                                                    |                                |                                                                                                    |                                                                                                    |                                                                                                    |                                                                |                                                                                                    |                                                                                                    |                                                                                                    |                                                                                                    |                                                                                                    |                                                                                                    |                                                              |                                                                                                    |                                                                                                    |                                                                                                    |                                                                                                    |                                                                                                    |                       |
|                                                                                                    |                                |                                                                                                    |                                                                                                    |                                                                                                    |                                                                |                                                                                                    |                                                                                                    |                                                                                                    |                                                                                                    |                                                                                                    |                                                                                                    |                                                              |                                                                                                    |                                                                                                    |                                                                                                    |                                                                                                    |                                                                                                    |                       |
|                                                                                                    |                                |                                                                                                    |                                                                                                    |                                                                                                    |                                                                |                                                                                                    |                                                                                                    |                                                                                                    |                                                                                                    |                                                                                                    |                                                                                                    |                                                              |                                                                                                    |                                                                                                    |                                                                                                    |                                                                                                    |                                                                                                    |                       |
|                                                                                                    |                                |                                                                                                    |                                                                                                    |                                                                                                    |                                                                |                                                                                                    |                                                                                                    |                                                                                                    |                                                                                                    |                                                                                                    |                                                                                                    |                                                              |                                                                                                    |                                                                                                    |                                                                                                    |                                                                                                    |                                                                                                    |                       |
|                                                                                                    |                                |                                                                                                    |                                                                                                    |                                                                                                    |                                                                |                                                                                                    |                                                                                                    |                                                                                                    |                                                                                                    |                                                                                                    |                                                                                                    |                                                              |                                                                                                    |                                                                                                    |                                                                                                    |                                                                                                    |                                                                                                    |                       |
|                                                                                                    |                                |                                                                                                    |                                                                                                    |                                                                                                    |                                                                |                                                                                                    |                                                                                                    |                                                                                                    |                                                                                                    |                                                                                                    |                                                                                                    |                                                              |                                                                                                    |                                                                                                    |                                                                                                    |                                                                                                    |                                                                                                    |                       |
|                                                                                                    |                                |                                                                                                    |                                                                                                    |                                                                                                    |                                                                |                                                                                                    |                                                                                                    | Vou                                                                                                    | 1.00                                                                                                | •                                                                                                    |                                                                                                    |                                                              |                                                                                                    |                                                                                                    | Dems                                                                                                    | o Admin                                                                                                    | Adminie                                                                                                    | strate                |
| ueueMe                                                                                                    | trics                          |                                                                                                    |                                                                                                    |                                                                                                    |                                                                |                                                                                                    | •                                                                                                    | You                                                                                                    | rLog                                                                                                | 0                                                                                                    |                                                                                                    |                                                              |                                                                                                    |                                                                                                    | Dem                                                                                                    | o Admin                                                                                                    | Adminis                                                                                                    | strate                |
| ueueMe                                                                                                    | trics                          |                                                                                                    |                                                                                                    |                                                                                                    |                                                                |                                                                                                    | •                                                                                                    | Your                                                                                                    | rLog                                                                                                | 0                                                                                                    |                                                                                                    |                                                              |                                                                                                    |                                                                                                    | Dem                                                                                                    | o Admin  <br>🖨 🖹                                                                                                    | Adminis                                                                                                    | strate                |
|                                                                                                    | trics<br>BROADCAST             |                                                                                                    |                                                                                                    |                                                                                                    |                                                                |                                                                                                    | •                                                                                                    | Your                                                                                                    | rLog                                                                                                | 0                                                                                                    |                                                                                                    |                                                              |                                                                                                    |                                                                                                    | Dem                                                                                                    | o Admin                                                                                                    | Adminis                                                                                                    | strati                |
|                                                                                                    | Trics<br>BROADCAST<br>MILLA    |                                                                                                    | Dotte                                                                                                    | N.apents                                                                                                    | Ready a                                                        | cents                                                                                                    | On pause                                                                                                    | Your                                                                                                    | rLog                                                                                                | O<br>N. Calls waitin                                                                                                    | 10                                                                                                    | On phot                                                      | e inbound                                                                                                    |                                                                                                    | Dem                                                                                                    | o Admin  <br>@ (1)<br>one outbo                                                                                                    | Adminit<br>C () [                                                                                                    | strat                 |
| REALTIME LIVE<br>REALTIME LIVE<br>RECORD ZCO ME<br>2 Parameters                                                                                                    | TRAADCAST<br>MICEN             | an Sales Sr                                                                                                    | Queue                                                                                                    | N. agents                                                                                                    | Ready a                                                        | gents                                                                                                    | On pause<br>0                                                                                                    | Voui<br>Unk Bsy<br>0                                                                                                    | rLog                                                                                                | O<br>N. Calls waitin                                                                                                    | ng<br>O                                                                                                    | On phot                                                      | e inbound                                                                                                    | 1                                                                                                    | Dems<br>On ph                                                                                                    | o Admin                                                                                                    | Adminit<br>C () [                                                                                                    | strat:                |
| REALTME         LVE           REALTME         LVE           Parameters         400 Hell           (* D. b. c. prove-607 hell         400 Hell                                                                                                    | EROADCAST<br>MEER              | a Sales Sr                                                                                                    | Queue                                                                                                    | N. agents                                                                                                    | Ready a                                                        | gents                                                                                                    | On pause<br>0                                                                                                    | Voui<br>Unk Bsy<br>0                                                                                                    | rLog                                                                                                | O<br>N. Calls waitis                                                                                                    | ng<br>0                                                                                                    | On phot                                                      | e inbound                                                                                                    | 1                                                                                                    | Dens<br>On ph                                                                                                    | o Admin  <br>one outbo                                                                                                    | Adminis                                                                                                    | strate                |
| REALTIME         LVE           RECAST ME         LVE           PREMOS         According           () 3. b. c. queue-647         od2821                                                                                                    | trics<br>BROADCAST<br>MEER     | Sales Si<br>Calls being                                                                                                    | Queue<br>upport<br>g processed:                                                                                                    | N. agrets<br>2                                                                                                    | Ready a                                                        | gents<br>2                                                                                                    | On pazze                                                                                                    | PYour<br>Unk Bsy<br>0                                                                                                    | rLog                                                                                                | <b>O</b><br>N. Calls weith                                                                                                    | 19<br>0                                                                                                    | On phor                                                      | e inbound<br>Export                                                                                                    | 1                                                                                                    | Dens<br>On ph<br>Excel ±                                                                                                    | o Admin                                                                                                    | Adminis<br>C (1) [<br>sund<br>XML ;                                                                                                    | strat:                |
| REALTME         LVE           REALTME         LVE           ACOME         ACOME           Status         ACOME           Status         ACOME           OP2821         Anno                                                                                                    | BROADCAST<br>MEER              | Sales Sr Calls being                                                                                                    | Queue<br>poport<br>g processed:                                                                                                    | N. agents                                                                                                    | Ready a                                                        | gents<br>2                                                                                                    | On pause<br>0                                                                                                    | Voui<br>Unk Bsy<br>0                                                                                                    | rLog                                                                                                | O<br>N. Calls waitin                                                                                                    | ng<br>0                                                                                                    | On phot                                                      | e isbound<br>Export                                                                                                    | 1                                                                                                    | Dems<br>On ph<br>Excel ±                                                                                                    | o Admin                                                                                                    | Adminis<br>C () []<br>sund                                                                                                    | stratc                |
| REALTINE LIVE<br>REALTINE LIVE<br>Parameters<br>Parameters                                                                                                    | TRADEAST                       | Sales Si Calls being     Sales Si                                                                                                    | Queue support<br>g processed:<br>Queue support                                                                                       | N. agents<br>2<br>Caller<br>726-5                                                                                                    | Ready a                                                        | gents<br>3<br>Entered<br>co.27                                                                                                    | On pause<br>0                                                                                                    | Your<br>Unk Bsy<br>0<br>Waiting                                                                                                    | rLog                                                                                                | O<br>N. Calls waitin<br>Duration                                                                                                    | rg 0                                                                                                    | On phos                                                      | e inbound<br>Export                                                                                                    | 1<br>85<br>MOH                                                                                                    | Dem<br>On ph<br>Excel ±<br>Info                                                                                                    | o Admin                                                                                                    | Adminis<br>COE<br>sund<br>XML;                                                                                                    | strate<br>0           |
| REALTIME LIVE<br>REALTIME LIVE<br>Parameters<br>3) - B, C, guess-637<br>pote<br>00/38.21<br>https://www.energy.org/live/<br>reload 185<br>arous Active                                                                                                    |                                | Sales S                                                                                                    | Queue<br>opport<br>g processed:<br>Queue<br>Apport                                                                                   | N. agents<br>2<br>Caller<br>758-5                                                                                                    | Ready a                                                        | gents<br>2<br>Entered<br>09.27                                                                                                    | On pause<br>0<br>10<br>10<br>10<br>10<br>10<br>10<br>10<br>10<br>10<br>10<br>10<br>10<br>1                                      | Voui<br>Unk Bsy<br>0<br>Waiting<br>0                                                                                                    | <b>rLog</b><br>/ 0                                                                                  | N. Calls weitin     Duration     0.5                                                                                                    | rg 0<br>0<br>2 John Blacks                                                                                                    | On phon<br>ent                                               | e inbound<br>Export                                                                                                    | 1<br>89<br>МОН<br>Д 0.08                                                                                                    | Dems<br>On ph<br>Excel ±<br>Info                                                                                                    | o Admin                                                                                                    | Admine<br>COE<br>sund<br>XML                                                                                                    | stratc                |
| REALTME LIVE<br>RECALTME LIVE<br>RECALTM                                                                                                    | ERICADCAST<br>MEER             | Sales Si                                                                                                    | Queue<br>opport<br>g processed:<br>queue<br>apport<br>seport                                                                         | N. agents<br>2<br>Caller<br>720-5<br>d in:                                                                                                    | Ready a                                                        | gents<br>2<br>Entered<br>Co.27                                                                                                    | On pause<br>0<br>30 001                                                                                                    | Vou<br>Unk Bsy<br>o<br>Waiting                                                                                                    | <b>rLog</b><br>/ 0                                                                                  | N. Calls weitin     Duration     0.5                                                                                                    | 19<br>0<br>0<br>John Blacks                                                                                                    | On phos                                                      | e inbound<br>Export                                                                                                    | 1<br>85<br>До сее<br>85                                                                                                    | Dems<br>On ph<br>Excel ±<br>Info<br>IVR: -6<br>Excel ±                                                                                                    | o Admin  <br>CSV ±<br>CSV ±<br>CSV ±                                                                                                    | Adminis<br>COE<br>Sund<br>XML_2                                                                                                    |                       |
| REALTWE LIVE<br>RECATORE LIVE<br>ARECOMO JOINT<br>Parameters<br>Son, B. C. quence-677<br>policy and the op2021<br>lamma 444<br>efeod 18 s<br>artius Active<br>Members                                                                                                    | trics<br>EROJOCUST<br>MRCI<br> | Sales Si                                                                                                    | Queue<br>poport<br>g processed:<br>Queue<br>httport<br>rrently logge                                                                 | N. agents<br>2<br>Caller<br>738-5<br>d in:                                                                                                    | Ready a                                                        | gents<br>2<br>Entered<br>C9.27                                                                                                    | On pause<br>0<br>                                                                                                    | Voui<br>Unk Bsy<br>0<br>Walting<br>0                                                                                                    | <b>rLog</b>                                                                                         | N. Calls waitin     Duration     OS                                                                                                    | 19<br>0<br>0<br>John Blacks                                                                                                    | On phot                                                      | e inbound<br>Export                                                                                                    | 1 85                                                                                                    | On ph<br>Excel ±<br>Info<br>Excel ±<br>Excel ±                                                                                                    | o Admin                                                                                                    | Administration of the second second s | strate<br>C<br>0<br>± |
| REATHER DE<br>REATHER DE<br>ACOUNT ACOUNT<br>ALL COUNT ACOUNT<br>ALL COUNT ACOUNT<br>ALL COUNT ACOUNT<br>ACOUNT ACOUNT<br>ACOUNT<br>ACOUNT<br>ACOUNT ACOUNT<br>ACOUNT<br>ACOUNA |                                | Sales Si Calls being     Sales S  Agents cu                                                                                                    | Querue<br>popert<br>g processed:<br>Querue<br>apport<br>rrently logge<br>Agent                                                       | N. agents<br>2<br>Caller<br>720-5<br>d in:<br>Last logen                                                                                                    | Ready a                                                        | gents<br>2<br>Entered<br>Co.27<br>Queue(s):                                                                                                    | On pause<br>0<br>30 0:01<br>Extension                                                                                           | Voui<br>Unk Bsy<br>0<br>Waiting<br>0<br>On pause                                                                                                    | rLog<br>0<br>0                                                                                      | O N. Calls weitin Duration 0.5 On queue                                                                                                    | rg 0<br>0 Aq<br>John Blacks                                                                                                    | On phose<br>ent<br>n                                         | e inbound<br>Export<br>Export                                                                                                    | 1<br>лз<br>ДЭ 0:се<br>аз                                                                                                    | Dense<br>On ph<br>Excel <u>1</u><br>Info                                                                                                    | o Admin                                                                                                    | Administration of the second second s | strate                |
| Description         Description           refaction         Description           refaction         Reserved           refaction         Reserved <td< td=""><td></td><td>Sales S     Sales S     Sales S     Sales S     Sales S     Sales S     Sales S     Sales S</td><td>Queue<br/>poport<br/>g processed:<br/>queue<br/>rrently logge<br/>Agent<br/>2 John Blackson</td><td>N. agretta<br/>2<br/>Caffer<br/>730-5<br/>d in:<br/>Last logon</td><td>Ready a</td><td>Entered<br/>Co.2.7<br/>Queue(s):<br/>as Support</td><td>On pause<br/>0<br/>30 N/R<br/>30 0.01<br/>Extension</td><td>Vous<br/>Unk Bsy<br/>Walting<br/>On pause</td><td>rLog<br/>0<br/>.01</td><td>O N. Calls waitin Duration O: On queue Sales Support</td><td>rg 0 0 A4</td><td>On photon<br/>ent<br/>rt<br/>5-6651</td><td>e inbound<br/>Export</td><td>1<br/>85<br/>170 cce<br/>85<br/>170 R 1<br/>0.03</td><td>Dense<br/>On ph<br/>Excel <u>1</u><br/>Info<br/>IVR: 6<br/>Excel <u>1</u></td><td>o Admin  </td><td>Admine<br/>COE<br/>sund<br/>XML<br/>XML</td><td></td></td<>                                                                                                    |                                | Sales S     Sales S     Sales S     Sales S     Sales S     Sales S     Sales S     Sales S                                                                                                    | Queue<br>poport<br>g processed:<br>queue<br>rrently logge<br>Agent<br>2 John Blackson                                                | N. agretta<br>2<br>Caffer<br>730-5<br>d in:<br>Last logon                                                                                                    | Ready a                                                        | Entered<br>Co.2.7<br>Queue(s):<br>as Support                                                                                                    | On pause<br>0<br>30 N/R<br>30 0.01<br>Extension                                                                                 | Vous<br>Unk Bsy<br>Walting<br>On pause                                                                                                    | rLog<br>0<br>.01                                                                                    | O N. Calls waitin Duration O: On queue Sales Support                                                                                                    | rg 0 0 A4                                                                                                    | On photon<br>ent<br>rt<br>5-6651                             | e inbound<br>Export                                                                                                    | 1<br>85<br>170 cce<br>85<br>170 R 1<br>0.03                                                                                                    | Dense<br>On ph<br>Excel <u>1</u><br>Info<br>IVR: 6<br>Excel <u>1</u>                                                                                                    | o Admin                                                                                                    | Admine<br>COE<br>sund<br>XML<br>XML                                                                                                    |                       |
| ILCLANE DE ILCLANE DE ILCLANE ILCLANE                                                                                                    |                                | Sales Sales S | Queue usport<br>g processed:<br>Queue bipport<br>rrrently logge<br>Agent<br>Mike Boch                                                | N. agents<br>2<br>Caller<br>730-5<br>d in:<br>Last logon<br>11/13 - 092<br>11/13 - 092                                                                                                    | Ready a                                                        | gents<br>Z<br>Entered<br>Co.27<br>Queue(s):<br>zs Support<br>ss Support                                                                                                    | On pause<br>0<br>30 N/R<br>30 0:01<br>Extension                                                                                 | Vioun<br>Unk Bsy<br>Wuiting<br>O<br>On pause                                                                                                    | rLog<br>0 0                                                                                         | C<br>N. Calls waitin<br>Duration<br>0.5<br>On queue<br>Sales Support<br>Sales Support                                                                                                    | 9 0 A4                                                                                                    | On phos<br>ent<br>a<br>5-6551<br>5-8711                      | e inbound<br>Export<br>Export<br>Last call<br>09:20:30<br>09:25:57                                                                                                    | 1<br>85<br>170 cce<br>85<br>1VR 1<br>0.03<br>0.01                                                                                                    | On ph           Excel ±           Inflo           IVR:-6           Excel ±           0:02           0:02                                                                                                    | o Admin                                                                                                    | Admine<br>COE<br>Sound<br>XML<br>XML<br>2<br>XML<br>2<br>2<br>XML<br>2<br>2<br>2<br>2<br>2                                                                                                    |                       |
| REALISME DOE<br>REALISME DOE<br>RE                                                                                                    | trics                          | Sales S     Sales S     Sales S     Sales S     Sales S     Sales S     Sales S     Sales S     Sales S                                                                                                    | Queue<br>poport<br>g processed:<br>Queue<br>rrently logge<br>J John Bickson<br>Mike Bosh                                             | N. agents<br>2<br>Caller<br>720.5<br>d in:<br>Last logen<br>1103 - 092                                                                                                    | Ready a<br>555-4509                                            | gents<br>Entered<br>Co.27<br>Queue(s):<br>es Support                                                                                                    | On pause<br>0<br>30 N/R<br>30 0:01<br>Extension                                                                                 | Vous<br>Uak Esy<br>o<br>Waiting<br>O<br>Con pause<br>-<br>-                                                                                                    | rLog<br>0 0                                                                                         | C<br>N. Calls waitin<br>Duration<br>0:5<br>On queue<br>Sales Support<br>Sales Support                                                                                                    | rg 0<br>0 At 0<br>1 John Blacks<br>712-54<br>790-54                                                                                                    | On phon<br>ent<br>ri<br>5 6651<br>5 6711                     | e inbound<br>Export<br>Export<br>Last call<br>09:26:36<br>09:25:57<br>Export                                                                                                    | 1                                                                                                    | Dem<br>0n ph<br>Excel ±<br>100<br>1VR :-6<br>Excel ±<br>0:02<br>0:02<br>0:02<br>Excel ±                                                                                                    | o Admin                                                                                                    | Administration of the second second s |                       |
| Parameter         Azora           Parameter         Azora           Parameter         Azora           Parameter         Azora           Parameter         Azora           Parameter         Azora           Parameter         Azora           Parameter         Azora           Parameter         Azora           Parameter         Azora           Parameter         Azora           Parameter         Azora           Parameter         Azora           Parameter         Azora                                                                                                    |                                | Sates S     Sates S     S | Queue<br>poper<br>g processed:<br>Queue<br>apport<br>rrently logge<br>J John Blackson<br>Mike Bosh                                   | N. agrets<br>2<br>Caller<br>718-5<br>d in:<br>Last logen<br>11/3 - 09:1<br>11/3 - 09:1                                                                                                    | Ready a<br>555-4809                                            | gents<br>2<br>Entered<br>co.27<br>Querue(9):<br>25 Support<br>is Support                                                                                                    | On pause<br>0<br>30 V/R<br>30 0:01                                                                                              | Vous<br>Unk Bsy<br>0<br>Waiting<br>0<br>On pause<br>-                                                                                                    | rLog<br>0 0                                                                                         | N. Calls weitin     Duration     Ors     On queue     Sales Support     Sales Support                                                                                                    | rg 0<br>0 A4<br>2 John Blacks<br>712-55<br>710-50                                                                                                    | On phot<br>ent<br>n<br>5-6651<br>5-8711                      | e inbound<br>Export<br>Export<br>092636<br>092537<br>Export                                                                                                    | 1                                                                                                    | Dem<br>0n ph<br>Excel ±<br>1nfo<br>1VR : 6<br>Excel ±<br>0:02<br>0:02<br>0:02<br>Excel ±                                                                                                    | o Admin                                                                                                    | Administration of the second second s |                       |
| REALES DE LOS<br>REALES DE LOS<br>REALES DE LOS                                                                                                    | trics                          | Sales Si Calls being     Sales S  Agents cu     Since     oco    x  Aggregate     Q                                                                                                    | Queue upport g processed:<br>Queue apport g processed:<br>Trrently logge Agent Make Booh<br>Make Booh<br>Make Booh                   | N. agents 2 2 2 2 2 2 2 2 2 2 2 2 2 2 2 2 2 2 2                                                                                                    | Ready a                                                        | gents<br>2<br>Entered<br>09.27<br>Queue(s):<br>55 Support<br>25 Support<br>25 Support                                                                                                    | On pause<br>0<br>30 VVR<br>30 0:01<br>Extension                                                                                 | Vous<br>o<br>Waiting<br>On pause                                                                                                    | rLog<br>/ 0<br>.01<br>Srv<br>s SPH                                                                  | At Calls waitin     Of     Of    | rg 0<br>0 A4<br>0 John Blacks<br>712.54<br>730.52                                                                                                    | On phot<br>ent<br>r<br>5-6651<br>5-6711<br>H Cor             | Expon<br>Expon<br>Last call<br>0/22/36<br>0/22/55/7<br>Expon<br>0/22/55/7                                                                                                    | 1<br>65<br>J) 0.00<br>85<br>85<br>85<br>85<br>85<br>85<br>85                                                                                                    | Dems           On ph           Excel ±           Info           IVR :6           Excel ±           Excel ±           Excel ±           Excel ±                                                                                                    | o Admin                                                                                                    | Administration of the second second s |                       |
| REATE OF CONTRACTOR                                                                                                    |                                | Sales 5     Sales 5     S | Querue<br>gprocessed:<br>querue<br>gprocessed:<br>querue<br>rrently logge<br>d Agent<br>Albe Booh<br>d by querue<br>d by querue<br>s | Ms. agents         2           2         2           3         2           3         2           4         11/3 × 092           11/3 × 092         11/3 × 092           11/3 × 092         11/3 × 092           11/3 × 092         11/3 × 092           11/3 × 092         11/3 × 092           11/3 × 092         11/3 × 092           11/3 × 092         11/3 × 092           11/3 × 092         11/3 × 092                                                                                                    | Ready a<br>555-4509                                            | gents<br>Entered<br>Co.27<br>Queue(s):<br>is Support<br>is Support                                                                                                    | Con pause 0 0 30 0 0 0 0 0 0 0 0 0 0 0 0 0 0 0 0                                                                                | Unk Bsy<br>o<br>Waising<br>O<br>On pause<br>-<br>-<br>-<br>-<br>-<br>-<br>-<br>-<br>-<br>-<br>-<br>-<br>-<br>-<br>-<br>-<br>-<br>-<br>-                                                                                                    | * Log<br>* 0<br>* 0<br>* * * *                                                                      | Calls wells     Calls wells     Con queue     Con queue     Con que | 9 0<br>0 44<br>3 Jahr Blacks<br>722-95<br>720-95<br>720-95<br>700-95<br>700-950 | On phot<br>ent<br>r<br>5-6651<br>5-6711<br>H Cor<br>0.0 0.   | Experi<br>Experi<br>User call<br>0:25:36<br>0:25:37<br>Experi<br>x<br>QCorr<br>%<br>0.0                                                                                                    | 1<br>1<br>1<br>1<br>1<br>1<br>1<br>1<br>1<br>1<br>1<br>1<br>1<br>1                                                                                                    | Dense           On ph           Excel ±           0:02           0:02           0:02           0:02           0:02           0:02           0:02           0:02           0:02           0:03                                                                                                    | o Admin                                                                                                    | Administration of the second second s |                       |
| teta yang     teta yang                                                                                                    | second at                      | Sales S     Sales S     Sales S     Sales S     Sales S     Sales S     Sales S                                                                                                    | Queue apport<br>garageori<br>g processed:<br>garageori<br>rrently logge<br>2 John Blackoon<br>Mile Booh<br>d by queue u<br>seve Tot  | Nr. egents         2           2         2           Caller         728-5           d in:         11/13-052           11/12-052         11/13-051           View         View                                                                                                    | Ready a                                                        | gents 2<br>Entered<br>C0.27<br>Queue(s):<br>ss Support<br>ss Support<br>ss Support<br>g Logt Att.<br>9<br>Col 2 Att.<br>9<br>5<br>5<br>5<br>5<br>5<br>5<br>5<br>5<br>5<br>5<br>5<br>5<br>5<br>5<br>5<br>5<br>5<br>5                                                                                                    | On passe         0           30         0:01           Extension         0           0:03         0:03                          | Unk Bry<br>O<br>Wasting<br>Chipstace<br>-<br>-                                                                                                    | s SPM<br>0 0.001                                                                                    | O         0.           Duration         0.5           On queue         0.5           States Support         0.0           QC         QCP           Q         0.0           Q         0.0                                                                                                    | 9 0<br>0 1<br>0 1 1 1 1 1 1 1 1 1 1 1 1 1 1 1 1                                                                                                    | On photo<br>ent<br>r<br>5-6651<br>8-8711<br>H Cor<br>0.0 0.0 | e inbound<br>Export<br>Last call<br>022036<br>032557<br>Export<br>40<br>02036<br>032557<br>Export<br>40<br>02036<br>032557<br>Export<br>40<br>02036<br>032557<br>Export<br>40<br>02036<br>032557<br>Export<br>40<br>02036<br>032557<br>Export<br>40<br>02036<br>032557<br>Export<br>40<br>02036<br>032557<br>Export<br>40<br>02036<br>032557<br>Export<br>40<br>02036<br>032557<br>Export<br>40<br>02036<br>032557<br>Export<br>40<br>02036<br>032557<br>Export<br>40<br>02036<br>032557<br>Export<br>40<br>02036<br>032557<br>Export<br>40<br>02036<br>Export<br>40<br>02036<br>032557<br>Export<br>40<br>02036<br>Export<br>40<br>02036<br>Export<br>40<br>02036<br>Export<br>40<br>02036<br>Export<br>40<br>02036<br>Export<br>40<br>02036<br>Export<br>40<br>02036<br>Export<br>40<br>02036<br>Export<br>40<br>02036<br>Export<br>40<br>02036<br>Export<br>40<br>02036<br>Export<br>40<br>00<br>00<br>00<br>00<br>00<br>00<br>00<br>00<br>00<br>00<br>00<br>00                                                                                                    | 1<br>MOH<br>JJ 0.00<br>85<br>1VR 1<br>85<br>6 SLA<br>9 0.0<br>9 25.7                                                                                                    | Dense           On ph           Excel ±           Info           0.02           Excel ±           Excel ±           0.02           Excel ±           0.02           0.02           0.02           0.02                                                                                                    | o Admin                                                                                                    | Administration of the second of the second o |                       |
| REALING IN CONTRACTOR IN CONTRACTOR INTENTICO IN CONTRACTOR IN CONTRACTOR INTENTO IN CONTRACTOR INTENTO INTENTO INTENTO INTENTO INTENTO INTENTO INTENTO INTENTO INTENTO IN                                                                                                    |                                | Sales Sales S | Querue<br>opport<br>g processed:<br>querue<br>biggors<br>rrently logge<br>John Blackan<br>Mare Book<br>Mare Book<br>Support          | N. agretis<br>2<br>2<br>2<br>3<br>3<br>4<br>4<br>1/13 = 092<br>1/13 = 092<br>1/13 = 0 | Ready a                                                        | gents         2           Entered         00.277           Queur(s):         5           Sigs Support         2           Value         241           9         241           9         241           9         110                                                                                                    | On passe         0           30         001           Extension         0           004         004                             | Would           Unit         Bay           0         0           0         0           0         0           0         0           0         0           0         0           0         0           0         0           0         0           0         0           0         0           0         0           0         0           0         0           0         0           0         0           0         0           0         0 | rLog<br>0<br>5<br>5<br>5<br>5<br>7<br>0<br>0<br>0<br>0<br>0<br>0<br>0<br>0<br>0<br>0<br>0<br>0<br>0 | Qr. Calls waiting           Duration           05           States Support           QC         QCPH           0         0           0         0           0         0                                                                                                    | 9<br>0<br>2 htt flucks<br>729.5<br>729.5<br>709.5<br>709.5<br>709.5<br>709.5<br>709.5                                                                                                    | ent<br>r<br>5-6651<br>5-8712<br>H Cor<br>0.0 0.0<br>0.0 0.0  | e inbound<br>Export<br>2026.36<br>09:26.36<br>09:26.36<br>00:26<br>00:26<br>0000000000 | 1 1<br>88<br>MOH<br>0.03<br>10.00<br>10.00 | Dense           On ph           Excel ±           Info           PXR: 6           Excel ±           Co.02           0:02           0:02           0:02           0:02           0:02           0:02           0:02           0:02           0:02           0:02           0:02           0:02           0:02           0:02           0:02           0:02           0:02           0:02           0:02           0:02           0:02           0:02           0:02           0:02           0:02           0:02           0:02           0:02           0:02           0:02           0:02 | o Admin  <br>CSV ±<br>CSV ±                                                                                                    | Administration of the second of the second o |                       |
| Personal         Unit           reduction         Active           reduction         Active                                                                                                    |                                | Sales 5                                                                                                    | Queue Queue Queue Queue Queue Queue Queue Queue Queue Agent Agent Agent Agent Agent Agent Gueue Tot Support                          | N. agents         2           caller         730-5           din:         11/29-091           11/29-091         11/29-091           View         View           View         22           2/20         209           300         229           3101         219                                                                                                    | Ready a<br>555-400<br>16.02 Sak<br>Answered<br>56<br>16.02 Sak | gents         3           Entered         08.27           Statistics         Support           Statistics         Support           Vector ALL         241           7         368           7         316           7         316           7         316           7         316           7         316           7         316           7         316           7         316           7         316           7         316 | Co. paces         0           0         978           20         0.01           Extension         4           0.03         0.04 | Unit         ftrag           0         0           Waterey         0           0         0           0         0           0         0           0         0           0         0           0         0           0         0           0         0           0         0           0         0           0         0           0         0           0         0           0         0           0         0                               | * Log<br>* 0<br>* 0<br>* 0<br>* 0<br>* 0<br>* 0<br>* 0<br>* 0                                       | O         0.5           Duration         0.5           On queue         0.5           States Support         0.0           0         0           0         0           0         0           0         0           0         0           0         0           0         0                                                                                                    | 9<br>0<br>2 34hr Blacks<br>712-95<br>720-95<br>720-95<br>700-95<br>7000-95<br>700-95<br>7000000000000000000000000000000000000                                                       | ent<br>r<br>5-6651<br>8-8711<br>H Cor<br>0.0 0.0<br>0.0 0.0  | Expon<br>Expon<br>692636<br>Expon<br>892636<br>Expon<br>892636<br>Expon<br>896<br>0.0<br>0.0<br>0.0<br>0.0<br>0.0<br>0.0<br>0.0<br>0.0<br>0.0<br>0.                                                                                                    | ا المراجع المراجع الم<br>المراجع المراجع المراجع المراجع المراجع المراجع المراجع المراجع المراجع المراجع المراجع المراجع المراجع المراجع المراجع المراجع المراجع المراجع المراجع المراجع المراجع المراجع المراجع المراجع المراجع<br>المراجع المراجع المراجع المراجع المراجع المراجع المراجع المراجع المراجع المراجع المراجع المراجع المراجع المراجع المراجع المراجع المراجع المراجع المراجع المراجع المراجع المراجع المراجع المراجع المراجع المراجع المراجع المراجع المراجع المراجع المراجع المراجع المراجع المراجع المراجع المراجع المراجع الم<br>المراجع المراجع المراجع المراجع المراجع المراجع المراجع المراجع المراجع المراجع المراجع المراجع المراجع المراجع المراجع المراجع المراجع المراجع المراجع المراجع المح المراجع الم<br>المراجع المراجع المراجع المراجع المراجع المراجع المراجع ا                                                                                                    | Dense           On ph           Excel ±           indo           IVR: -6           Excel ±           Excel ±           Excel ±           Excel ±           Excel ±           0:02           0:03           1           9           9           9           9           94           95                                                                                                    | o Admin             Image: Second second sec | Administration of the second of the second o |                       |

## Передача команд во VitalPBX (опционально)

Эти настройки необходимы, только если вы хотите использовать страницу агента QueueMetrics (QueueMetrics Agent Page) или позволить супервизорам контролировать агентов и звонки в режиме реального времени (Realtime View).

Учетные данные AMI (AMI Credentials) в QueueMetrics

Чтобы разрешить QueueMetrics посылать команды к PBX (регистрировать агентов в очередях, ставить на паузу, и т.д.), необходимо создать пользователя AMI на VitalPBX, затем настроить учетную запись в QueueMetrics.

| <b>P</b> A | dministrator                                                                                              | Asterisk Manager Users | UX                                          |                   |                                           |   |
|------------|----------------------------------------------------------------------------------------------------|------------------------|---------------------------------------------|-------------------|-------------------------------------------|---|
| <b>U</b> . | MIP DA                                                                                                    | GENERAL                |                                             |                   |                                           |   |
| •          | Technology Settings +                                                                                     |                        |                                             |                   |                                           |   |
| PBX        | 40 Voicemail Settings +                                                                                   | AMI User *             | queuemetrics                                | Deny *            | 0.0.0.0/0.0.0                             |   |
| Ľ          | O <sup>®</sup> PRX Settions                                                                               | AMI Secret *           | password                                    | Permit *          | 127.0.0.1/255.255.255.0                   |   |
| REPORTS    | Contras Consent                                                                                           | Description *          | queuemetrics user                           | Write Permissions | System,Call,Log,Verbose,Command,Agent,Use | 1 |
|            | System General<br>Aderisk Manager Users                                                                   | Read Permissions       | System,Call,Log,Verbose,Command,Agent,Use I |                   |                                           |   |
| 205        | Music on Hold                                                                                             |                        |                                             |                   |                                           |   |
| ADMIN      | Bacordines Management                                                                                     |                        |                                             |                   |                                           |   |
|            |                                                                                                    |                        |                                             |                   |                                           |   |
|            | Log Files                                                                                                 |                        |                                             |                   |                                           |   |
|            | Log Files<br>RTP Settings                                                                                 |                        |                                             |                   |                                           |   |
|            | Log Files<br>RTP Settings<br>Mini HTTP Server                                                             |                        |                                             |                   |                                           |   |
|            | Log Files<br>RTP Settings<br>Mini HTTP Server<br>Asterisk Sounds                                          |                        |                                             |                   |                                           |   |
|            | Log Files<br>RTP Settings<br>Mini HTTP Server<br>Asterisk Sounds<br>C Telephony +                         |                        |                                             |                   |                                           |   |
|            | Log Files<br>RTP Settings<br>Meil HTTP Server<br>Asterisk Sounds<br>Telephony +<br>G Endpoint Manager +   |                        |                                             |                   |                                           |   |
|            | Log Files<br>RTP Settings<br>Mell HTTP Server<br>Anterisk Sounds<br>Tellephony +<br>CE Endpoint Manager + |                        |                                             |                   |                                           |   |

На домашней странице QueueMetrics перейдите в раздел «Редактировать системные параметры» (Edit System Parameters) и измените следующие значения:

callfile.dir=tcp:admin:password@127.0.0.1

на

callfile.dir=tcp:AMIUSERNAME:AMIPASSWORD@PBXIPADDRESS

В данном случае:

callfile.dir=tcp:queuemetrics:password@127.0.0.1

#### SIP или PJSIP

QueueMetrics должен знать, какой формат будет использоваться при записи расширений в очереди.

В зависимости от того, какой формат расширений будет использоваться, добавьте следующую запись в конце страницы «Редактировать системные параметры» (Edit System Parameters):

platform.directami.extension=SIP/\${num}

или

platform.directami.extension=PJSIP/\${num}

## Настройки пользователя

Если нужно, чтобы Areнты (Agents) использовали страницу areнтов QueueMetrics (QueueMetrics Agent page), необходимо создать Пользователя (User) в QueueMetrics.

С домашней страницы QueueMetrics (QueueMetrics Homepage) перейдите на экран конфигурирования Пользователей (Users).

Создайте нового Пользователя агента (Agent User) с:

- "Login" agent/400 ("agent/" это необходимо, номер после этого префикса может быть номером добавочного или любым другим)
- "Password" выберите пароль для Пользователя.
- "Real name" имя, которое будет отображаться на странице агента (Agent Page)
- "Class" выберите класс Агента

ПРИМЕЧАНИЕ: Агенты должны будут подключаться к системе, используя собственный код агента (например: agent/400), если только для них не будет задан E-mail адрес, который затем может использоваться на экране входа вместо кода агента.

Теперь, если вы выйдете из системы, то сможете войти в систему как агент, используя учетную запись агента.

## Ссылки

Для более полной информации о решении QueueMetrics для колл-центров, пожалуйста, смотрите User Manual.

Посетите <u>www.queuemetrics.com</u> для получения бесплатной 30-дневной полнофункциональной версии.

Обратите внимание на Free Webinars с живой демонстрацией QueueMetrics.